# Konfigurieren des CGM-SRV IOx-Moduls auf dem CGR1xxx

### Inhalt

Einführung Voraussetzungen Anforderungen Verwendete Komponenten Hintergrundinformationen Konfigurieren Netzwerkdiagramm Installation des CGM-SRV-Moduls im CGR 1000 Compute-Image auf dem CGM-SRV-Modul installieren Konfigurieren von Schnittstellen, DHCP und NAT Überprüfen Fehlerbehebung

## Einführung

In diesem Dokument wird beschrieben, wie die Plattformgeräte der Serie Connected Grid Router (CGR) 1000 für die Verwendung mit einem IOx Connected Grid Module (CGM) - System Server (SRV)-Modul konfiguriert werden.

### Voraussetzungen

### Anforderungen

Cisco empfiehlt, über Kenntnisse in folgenden Bereichen zu verfügen:

- Routing
- Switching
- Network Address Translation (NAT)
- Verständnis von Virtualisierungskonzepten

#### Verwendete Komponenten

Die Informationen in diesem Dokument basieren auf den folgenden Software- und Hardwareversionen:

• CGR 1120 Mindestens 15,6-3 (CGR1000)-universalk9-paket.SSA.156-3,M2Freier ModulsteckplatzIP-Adresse in Gi2/1Secure Shell (SSH) konfiguriert CGM-SRV-XX-Modul

### Hintergrundinformationen

Wenn Sie IOx-Anwendungen oder virtuelle Systeme auf der CGR1000-Plattform ausführen möchten, können Sie das CGM-SRV-Computing-Modul verwenden. Das CGM-SRV-Modul ist eigentlich ein kleiner Server, der eine x86-Multicore-CPU, einen Speicher und einen Speicher enthält. Sowohl der CGR 1120 als auch der CGR 1240 können über eines dieser Module verfügen, um IOx-Funktionen hinzuzufügen.

Zum Zeitpunkt der Erstellung sind zwei Typen verfügbar, wie in der Tabelle gezeigt:

| Stock Keep Unit (SKU) | Solid-State-Laufwerke (SSD) | RAM CPU              |
|-----------------------|-----------------------------|----------------------|
| CGM-SRV-64            | 64 GB (50 GB nutzbar)       | 4 GB 4 Core, 800 MHz |
| CGM-SRV-128           | 128 GB (100 GB nutzbar)     | 4 GB 4 Core, 800 MHz |

Jedes Modul verfügt außerdem über zwei USB-Speicherports und eine eigene externe Gigabit-Ethernet-Schnittstelle.

Wie bei allen anderen IOx-fähigen Geräten kann das Modul verschiedene IOx-Anwendungen hosten. Aufgrund der größeren Kapazität des CGM-SRV-Moduls kann es jedoch auch ein vollständig konfiguriertes Windows- oder Standard-Linux-Modul (z. B. Ubuntu oder CentOS) ausführen, wie im Bild gezeigt.

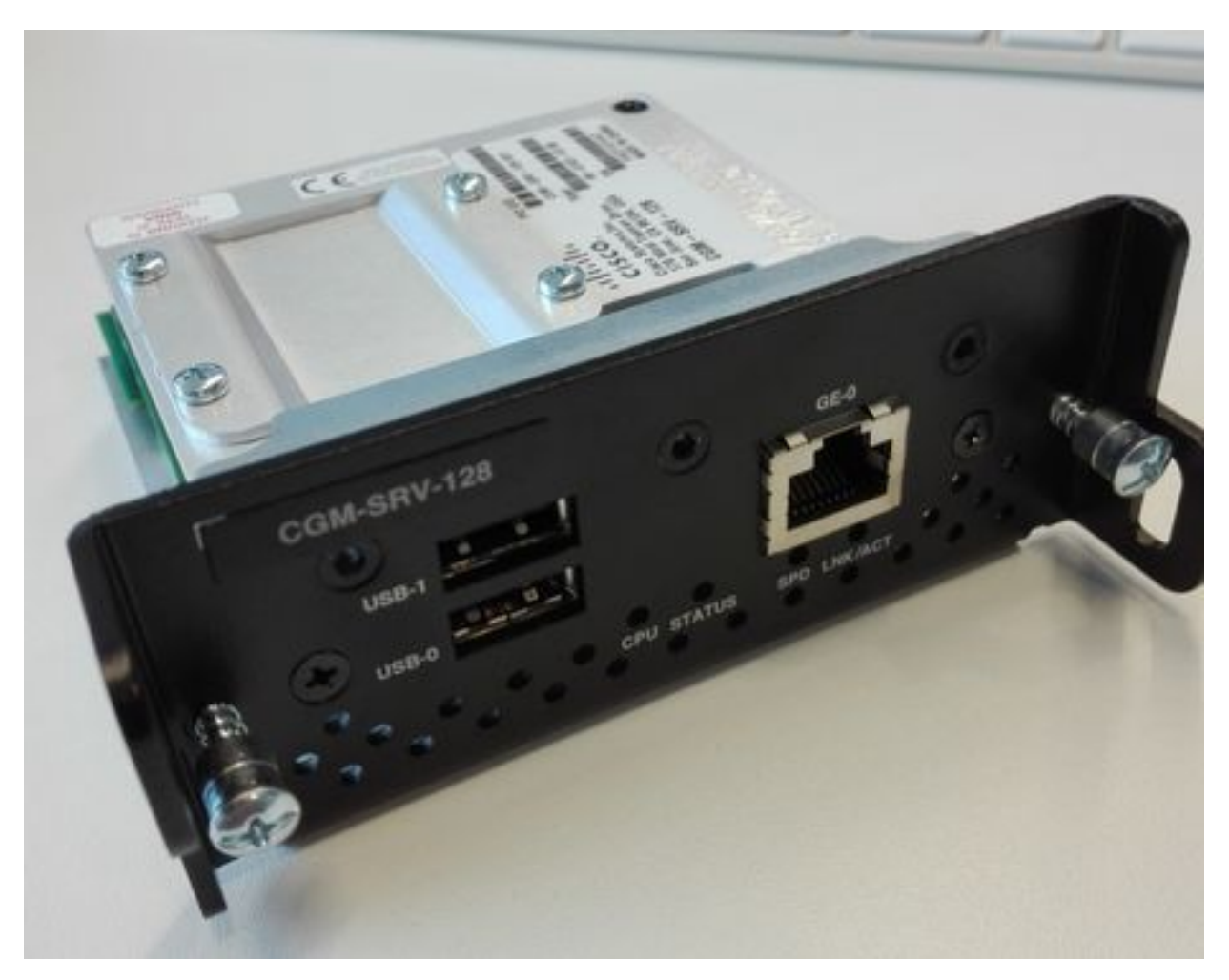

Konfigurieren

### Netzwerkdiagramm

Das CGM-SRV-Modul verfügt über drei Netzwerkschnittstellen, zwei interne Schnittstellen zu Cisco IOS ® und eine externe für eine dedizierte Verbindung zu den Gästen, die auf dem CGM-SRV-Modul ausgeführt wird.

Die verwendeten Schnittstellen sind in der Tabelle dargestellt:

| Name                           | Standort                    | Verbindung mit                                                                                        | Anmerkung                                   |  |  |  |
|--------------------------------|-----------------------------|----------------------------------------------------------------------------------------------------|---------------------------------------------|--|--|--|
| Gi <steckplatz>/1</steckplatz> | intern zu<br>Cisco IOS<br>® | CGM-SRV Host-Betriebssystem (auf dem Cisco<br>Application-Hosting Framework (CAF) ausgeführt<br>wird) | eth_mgmt-Schnittstel<br>Host-Betriebssystem |  |  |  |
| Gi <steckplatz>/2</steckplatz> | intern zu<br>Cisco IOS<br>® | CGM-SRV Gast-VMs (IOx-Apps)                                                                           | svcbr_0 auf Host-<br>Betriebssystem > dpl   |  |  |  |
| eth0                           | Extern auf<br>Modul         | CGM-SRV Gast-VMs (IOx-Apps)                                                                           | svcbr_1 auf Host-<br>Betriebssystem > dpl   |  |  |  |

Ein Diagramm, wie alles miteinander verbunden ist, wird im Bild gezeigt:

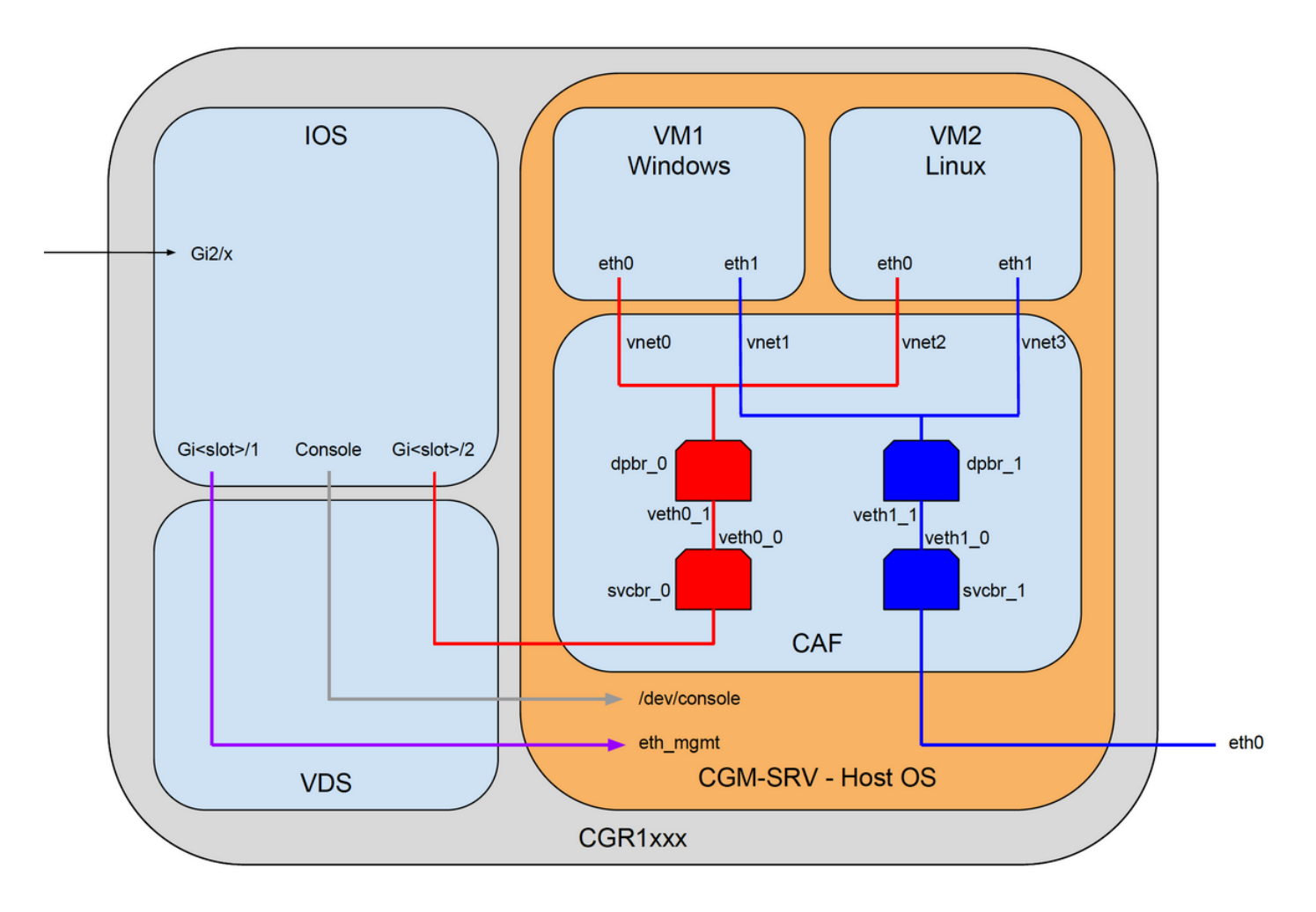

#### Installation des CGM-SRV-Moduls im CGR 1000

Um den CGM-SRV auf dem CGR1000 zu konfigurieren, müssen Sie zunächst das Modul in den CGR1120 integrieren. Dies ist möglich, ohne dass das Gerät wie folgt offline geschaltet werden muss:

Schritt 1: Fahren Sie den Modulport herunter, in dem Sie das CGM-SRV-Modul installieren möchten:

KJK\_CGR1120\_20#conf t Enter configuration commands, one per line. End with CNTL/Z. KJK\_CGR1120\_20(config)#hw-module poweroff 4

Schritt 2: Sie können das Modul physisch in Steckplatz 4 einsetzen. Nach dem Einsetzen des Moduls können Sie den Modulsteckplatz wieder einschalten:

KJK\_CGR1120\_20(config)#no hw-module poweroff 4 Schritt 3: Überprüfen Sie, ob das Modul wie erwartet erkannt wird:

| KJK_C | CGR1120_ | _20#sh module 4       |               |            |        |
|-------|----------|-----------------------|---------------|------------|--------|
| Mod   | Ports    | Module-Type           |               | Model      | Status |
|       |          |                       |               |            |        |
| 4     | 1        | CGR1000 Server Module | 64GB Disk     | CGM-SRV-64 | ok     |
| Mod   | Hw       | Serial-Num            | Last reload 1 | reason     |        |
|       |          |                       |               |            |        |
| 4     | 1.0      | FOCXXXXXXXX           |               |            |        |

Wie Sie hier in der Ausgabe sehen können, ist das Modul in Steckplatz 4 erkannt und bereit. Sie können jetzt alles konfigurieren.

#### Compute-Image auf dem CGM-SRV-Modul installieren

Im nächsten Schritt wird das Betriebssystem-Image (Host Operating System) auf das Modul geladen. Das entsprechende Bild können Sie hier herunterladen: https://software.cisco.com/download/release.html?mdfid=284174271&softwareid=286312260

Nachdem Sie das Image von Cisco Connection Online (CCO) heruntergeladen haben, laden Sie es auf den CGR1000 hoch bzw. laden es herunter:

KJK\_CGR1120\_20#copy scp://jedepuyd@10.X.X.X/cgr1000-compute-1.2.5.1.SPA flash: Destination filename [cgr1000-compute-1.2.5.1.SPA]? Password: Sending file modes: C0644 69765564 cgr1000-compute-1.2.5.1.SPA

69765564 bytes copied in 1367.560 secs (51015 bytes/sec)

Sobald das Image auf dem CGR1000 verfügbar ist, können Sie es auf dem CGM-SRV-Modul installieren:

KJK\_CGR1120\_20#server-module 4 install flash:cgr1000-compute-1.2.5.1.SPA
Operation requires module reload, do you want to continue? [yes]: yes
Installing image: /cgr1000-compute-1.2.5.1.SPA ..... Done!

#### Konfigurieren von Schnittstellen, DHCP und NAT

Wie bereits erwähnt, verfügen Sie auf Cisco IOS ® über zwei interne Schnittstellen, die mit CGM-SRV verbunden sind. Da Sie das Modul in Steckplatz 4 eingefügt haben, werden die folgenden Schnittstellen benannt: Gi4/1 und Gi4/2. Die IP-Adressen an diesen Schnittstellen werden bei Verwendung von NAT nur intern verwendet. Konfigurieren Sie Gi4/1 für die Verbindung zwischen Cisco IOS ® und dem Host-Betriebssystem, das in CGM-SRV ausgeführt wird:

```
KJK_CGR1120_20#conf t
Enter configuration commands, one per line. End with CNTL/Z.
KJK_CGR1120_20(config)#int gi4/1
KJK_CGR1120_20(config-if)#ip addr 192.168.100.1 255.255.255.0
KJK_CGR1120_20(config-if)#ip nat inside
KJK_CGR1120_20(config-if)#ip virtual-reassembly in
KJK_CGR1120_20(config-if)#duplex auto
KJK_CGR1120_20(config-if)#speed auto
KJK_CGR1120_20(config-if)#speed auto
KJK_CGR1120_20(config-if)#ipv6 enable
KJK_CGR1120_20(config-if)#ino shut
KJK_CGR1120_20(config-if)#exit
Konfigurieren von Gi4/2 für die Verbindung zwischen Cisco IOS ® und den Gästen, die auf CGM-
SRV ausgeführt werden:
```

KJK\_CGR1120\_20#conf t Enter configuration commands, one per line. End with CNTL/Z. KJK\_CGR1120\_20(config=if)#ip addr 192.168.101.1 255.255.255.0 KJK\_CGR1120\_20(config=if)#ip nat inside KJK\_CGR1120\_20(config=if)#ip virtual=reassembly in KJK\_CGR1120\_20(config=if)#duplex auto KJK\_CGR1120\_20(config=if)#speed auto KJK\_CGR1120\_20(config=if)#speed auto KJK\_CGR1120\_20(config=if)#ipv6 enable KJK\_CGR1120\_20(config=if)#ipv6 enable KJK\_CGR1120\_20(config=if)#no shut KJK\_CGR1120\_20(config=if)#exit Konfigurieren Sie die Schnittstelle auf der Seite von Cisco IOS ®, die Ihnen den Zugriff auf den CGR1000 als NAT außerhalb ermöglicht:

KJK\_CGR1120\_20(config)#int gi2/1 KJK\_CGR1120\_20(config-if)#ip nat outside Richten Sie DHCP für das Host-Betriebssystem und die Gäste ein:

```
KJK_CGR1120_20#conf t
Enter configuration commands, one per line. End with CNTL/Z.
KJK_CGR1120_20(config)#ip dhcp pool iox_host_pool
KJK_CGR1120_20(dhcp-config)#network 192.168.100.0 255.255.255.0
KJK_CGR1120_20(dhcp-config)#default-router 192.168.100.1
KJK_CGR1120_20(dhcp-config)#lease infinite
KJK_CGR1120_20(dhcp-config)#exit
KJK_CGR1120_20(config)#ip dhcp pool iox_guest_pool
KJK_CGR1120_20(dhcp-config)#network 192.168.101.1 255.255.255.0
KJK_CGR1120_20(dhcp-config)#default-router 192.168.101.1
KJK_CGR1120_20(dhcp-config)#default-router 192.168.101.1
KJK_CGR1120_20(dhcp-config)#lease infinite
KJK_CGR1120_20(dhcp-config)#lease infinite
KJK_CGR1120_20(dhcp-config)#lease infinite
KJK_CGR1120_20(dhcp-config)#lease infinite
```

Nachdem Sie DHCP aktiviert haben, müssen Sie sicherstellen, dass das Host-Betriebssystem des CGM-SRV-Moduls eine IP-Adresse übernimmt. In dieser Phase ist es am einfachsten, das Modul neu zu starten:

KJK\_CGR1120\_20#hw-module reload 4 Module 4 is being reloaded with reason()... Wenn das Modul wieder online ist, können Sie überprüfen, welche IP-Adresse ihm zugewiesen KJK\_CGR1120\_20#sh ip dhcp bind Bindings from all pools not associated with Virtual Routing and Forwarding (VRF): IP address Client-ID/ Lease expiration Type Hardware address/ User name 192.168.100.3 0100.800f.1170.00 Infinite Automatic

Der nächste Konfigurationsschritt besteht darin, die restliche NAT-Konfiguration abzuschließen und diese Ports an die IP-Adresse des Host-Betriebssystems auf dem Modul weiterzuleiten:

- 222 -> 22 -> auf dem Modul: SSH-Zugriff auf das Host-Betriebssystem
- 8443 -> CAF (Lokaler Manager und IOxclient-API-Zugriff)
- 5900 -> VNC (Zugriff auf die GUI f
  ür Windows VM)

```
KJK_CGR1120_20#conf t
Enter configuration commands, one per line. End with CNTL/Z.
KJK_CGR1120_20(config)#ip access-list standard IOX_NAT
KJK_CGR1120_20(config-std-nacl)#permit 192.168.0.0 0.0.255.255
KJK_CGR1120_20(config-std-nacl)#exit
KJK_CGR1120_20(config)#ip nat inside source list IOX_NAT interface Gi2/1 overload
KJK_CGR1120_20(config)#ip nat inside source static tcp 192.168.100.3 8443 interface Gi2/1 8443
KJK_CGR1120_20(config)#ip nat inside source static tcp 192.168.100.3 22 interface Gi2/1 2222
KJK_CGR1120_20(config)#ip nat inside source static tcp 192.168.100.3 5900 interface Gi2/1 5900
Ein letzter Schritt ist erforderlich, um auf den lokalen Manager und die Konsole des Host-
Betriebssystems zugreifen zu können.
```

Hinzufügen eines Benutzers mit Berechtigung 15:

KJK\_CGR1120\_20#conf t Enter configuration commands, one per line. End with CNTL/Z. KJK\_CGR1120\_20(config)#username admin privilege 14 password cisco An diesem Punkt ist die Konfiguration abgeschlossen, und Sie sollten das CGM-SRV-Modul für IOx überprüfen und verwenden können.

## Überprüfen

In diesem Abschnitt überprüfen Sie, ob Ihre Konfiguration ordnungsgemäß funktioniert.

Mit dem folgenden Befehl können Sie in Cisco IOS ® überprüfen, ob IOx korrekt konfiguriert ist:

| Session ID:                 | 4                  |  |  |  |  |  |
|-----------------------------|--------------------|--|--|--|--|--|
| OS Nodename:                | CGM-SRV-64-4       |  |  |  |  |  |
| Host Hardware Vendor:       | Cisco Systems, Inc |  |  |  |  |  |
| Host Hardware Version:      | 1.0                |  |  |  |  |  |
| Host Card Type:             | not implemented    |  |  |  |  |  |
| Host OS Version:            | 1.2.5.1            |  |  |  |  |  |
| OS status:                  | RUNNING            |  |  |  |  |  |
|                             |                    |  |  |  |  |  |
| Percentage of SSD           |                    |  |  |  |  |  |
| Lifetime remaining:         | 100                |  |  |  |  |  |
| USB Power Consumption (mA): | 0                  |  |  |  |  |  |
| Interface Hardware Vendor:  | None               |  |  |  |  |  |
| Interface Hardware Version: | None               |  |  |  |  |  |
| Interface Card Type:        | None               |  |  |  |  |  |

Eine andere Möglichkeit, zu überprüfen, ob die oben genannte Konfiguration erfolgreich ist, besteht darin, eine Verbindung mit Ihrem Browser zum lokalen Manager herzustellen. Da Sie NAT konfiguriert haben, muss der Zugriff auf den lokalen Manager unter <u>https://<außerhalb.der IP-Adresse des CGR1000>:8443 möglich</u> sein.

Wenn alles gut funktioniert hat, sollten Sie die Anmeldeaufforderung des lokalen Managers wie im Bild gezeigt sehen können:

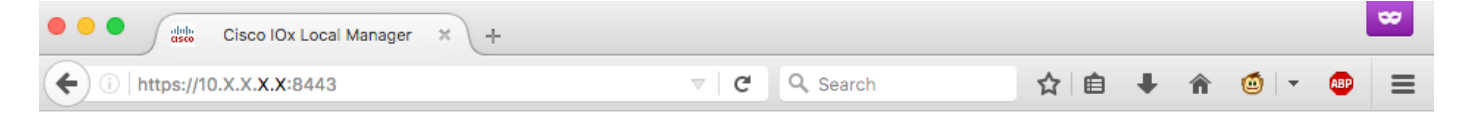

| For best results use a supported browser <b>v</b>                                                                                                    |                |
|----------------------------------------------------------------------------------------------------|----------------|
| Version: 1.2.3.0                                                                                                    |                |
| Username<br>Password<br>Log In                                                                                                    |                |
| © 2017 Cisco Systems, Inc. Cisco, Cisco Systems and Cisco logo are registered trademarks of Cisco Systems, Inc. and/or its affiliates in the U.S. and certain other countries. | aludu<br>cisco |

Hier können Sie sich mit dem zuvor erstellten privilegierten Benutzer 15 anmelden und auf den lokalen Manager zugreifen, wie im Bild gezeigt:

| 1)   https://10.x    | X. <b>X.X</b> :8443/adn         | nin               |                |          |                  | C Q           | Search     |                    | ☆        | ≜ ∔         | <b>î</b>  | - 4     |
|----------------------|---------------------------------|-------------------|----------------|----------|------------------|---------------|------------|--------------------|----------|-------------|-----------|---------|
| cisco Sy<br>Cisco IO | <b>stems</b><br>: Local Manager |                   |                |          |                  |               |            |                    |          | Hello,      | admin   L | og Out  |
| plications           | Cartridges                      | System Info       | System Setting | 9 M      | liddleware Servi | ce            |            |                    |          |             |           |         |
| Host Info            |                                 |                   |                |          |                  | ▼ IP v4 Rout  | ting       |                    |          |             |           |         |
| Host na              | me: KJK_CGR1                    | 120_20            |                | 🛞 Refres | h Stats          | Dest          | G/W        | Mask               | Flags    | Metri       | c Ir      | nt      |
| Upti                 | me: 0 Day(s) a                  | nd 02:12:19       |                |          |                  | 0.0.00        | 192.168.   | 10 0.0.0.0         | UG       | 10          | e         | th-mgmt |
| System ti            | me: 03/25/201                   | 7 21:12:01 UTC(UT | C-0:00:00)     |          |                  | 192.168.10.0  | 0.0.0.0    | 255.255.25         | U        | 0           | d         | pbr_n_0 |
| Software             | ver: 1.2.3.0                    |                   |                |          |                  | 192.168.11.0  | 0.0.0.0    | 255.255.25         | U        | 0           | d         | pbr_n_1 |
| System               | ID: FOC                         |                   |                |          |                  | 192.168.10    | 0.0.0.0    | 255.255.25         | U        | 0           | e         | th-mgmt |
|                      |                                 |                   |                |          |                  | 192.168.12    | 0.0.0.0    | 255.255.25         | U        | 0           | v         | irbr0   |
| CPU & Proces         | ses<br>(Family                  | @ 0 MHz, 1 Cores  | ;<br>mina: 0)  |          |                  | ▼ DNS and M   | NTP Setti  | ings               |          |             |           |         |
|                      | (, arring                       | , i waan of orep  |                |          |                  | Domain:       |            | Name Servers:      | 1        | NTP Servers |           |         |
| Utilization:         | System: 0.29                    | 6 User: 0.29      | % I/O Wait: (  | 0.0% Id  | le: 99.6%        |               |            |                    |          |             |           |         |
| Load Average:        | 1 min: 0.00                     | 5 min: 0.00       | ) 15 min: (    | 0.00     |                  | ▼ Logs        |            |                    |          |             |           |         |
| Processes:           | Total: 102                      | Stopped: 0        | Zombie: (      |          | nspect           | Logging Mana  | gement     |                    |          |             |           |         |
| Memory               |                                 |                   |                |          |                  | Log name      | 1          | Timestamp          | Log Size |             | View      |         |
|                      | Cizo                            | Llood             |                | Free     |                  | caf.log       | 5          | Sat Mar 25 21:10:5 | 11025    |             | download  | 1       |
| DAM                  | 3.8 CB                          | 04.4 MP           |                | 27.00    |                  | tpmc.log      | 5          | Sat Mar 25 21:10:5 | 778418   |             | download  | 1       |
| CHAP:                | 3.0 GD                          | 94.4 MD           |                | 3.7 GD   |                  | dmo.log       | 5          | Sat Mar 25 19:00:0 | 624      |             | download  | 1       |
| SWAP.                | 4.0 GB                          | 0                 |                |          |                  | messages      | 5          | Sat Mar 25 19:02:0 | 82019    |             | download  | 1       |
| Channel              |                                 |                   |                |          |                  | udhcpc-iox-ho | oks.log S  | Sat Mar 25 18:59:5 | 87       |             | download  | 1       |
| Storage              |                                 |                   |                |          | _                | dmesg         | 5          | Sat Mar 25 18:59:5 | 32959    |             | download  | 1       |
| levice               | Mount point                     |                   | Size           | Filesy   | Space            | lastlog       | 5          | Sat Mar 25 18:59:5 | 0        |             | download  | 1       |
| dev/vg-server        | /                               |                   | 975.9          | ext4     | 32 %             | boot          | 5          | Sat Mar 25 19:00:0 | 3141     |             | download  | 1       |
| dev/vg-server        | /mnt/data                       |                   | 40.2 GB        | ext4     | 6 %              | boot~         | 5          | Sat Mar 25 18:59:5 | 0        |             | download  | 1       |
|                      |                                 |                   |                |          |                  | wtmp          | 5          | Sat Mar 25 19:00:0 | 2304     |             | download  | 1       |
| Serial Interfa       | ces                             |                   | 1              |          |                  |               |            |                    |          |             |           |         |
| evice Name           | Device Id                       | Port              | Available      | Used     | by               | ▼ TechSupp    | ort Infor  | mation             |          |             |           |         |
|                      |                                 |                   |                |          |                  | Tech Support  | snapshot f | ile name           |          | File Size   | Download  | Delete  |
|                      |                                 |                   |                |          |                  | Generate snap | pshot file | 🚱 Refresh List     |          |             |           |         |
|                      |                                 |                   |                |          |                  |               |            |                    |          |             |           |         |

### Fehlerbehebung

Dieser Abschnitt enthält Informationen, die Sie zur Fehlerbehebung bei Ihrer Konfiguration verwenden können.

Um Probleme mit CAF und/oder den Host-Betriebssystemen zu beheben, die auf dem CGM-SRV-Modul ausgeführt werden, können Sie mithilfe des folgenden Befehls auf die Konsole zugreifen:

Sie können sich beim Host-Betriebssystem anmelden, indem Sie die Anmeldeinformationen des privilegierten 15 Benutzers verwenden, der zuvor mit Cisco IOS ® erstellt wurde:

KJK\_CGR1120\_20#server-module 4 console Escape sequence: ctrl-shift-^ x, then disconnect command MontaVista Carrier Grade Express Linux 2.0.0 CGM-SRV-64-4 /dev/console CGM-SRV-64-4 login: admin Cisco IOS ® user password: CGM-SRV-64-4:~# So überprüfen Sie den Status von CAF und Local Manager: CGM-SRV-64-4:~# monit summary Cannot translate 'CGM-SRV-64-4' to FQDN name -- Temporary failure in name resolution The Monit daemon 5.14 uptime: 2h 14m

Process dmoRunningFile product\_idAccessibleFile hwidAccessibleFile netifupAccessibleProcess cafRunningFile cgroupNot monitoredSystem x86-generic-64Running

Das Protokoll für CAF finden Sie unter /var/log/caf.log.